■ はじめに

プリンターDPU-S245の「SWDIP スイッチ」の初期設定値は以下です。

: **DIP SW-1=11001111** DIP SW-2=1111101 DIP SW-3=00100000 DIP SW-4=1111100

CR-10 シリーズは、DIP SW-1 のみ DIP SW-1=11110011 に変更する必要があります。
CM シリーズは、DIP SW-1 のみ DIP SW-1=11001011 に変更する必要があります。
(左が最上位ビット(SWDIP-8)、右側が最下位ビット(SWDIP-1)です。)

■設定モードで SWDIP スイッチの設定を変更する手順。

- ① 感熱紙をセットし、電源 OFF を確認します。
- ② [ON/OFF] と [FEED] を同時に押すと、POWER ランプと ERROR ランプが点灯 します。
- ③ そのまま6秒間押し続け、POWER ランプと ERROR ランプが点滅を開始したら、両 方のスイッチから指を離します。
- (4) Select Function

Setting Mode : Feed SW

HEX Dump Mode : Power SW

上記の印字がされたら、[FEED]スイッチを押し、設定モードを選択します。

5

[SETTING MODE]

Yes : Feed SW / No : Power SW

上記の印字がされたら、[FEED]スイッチを押し、設定モードにします。

6

Load Default Setting? Yes : Feed SW / No : Power SW

上記の印字がされたら、[ON/OFF]スイッチを押し、初期設定をスキップします。 (このとき、初期設定に戻したい場合は、[FEED]スイッチを押して初期化します)

 $\bigcirc$ 

Dip Switch setting mode DIP SW-1=11001111 Change Setting? Yes : Feed SW / No : Power SW

上記の印字がされたら、[FEED]スイッチを押し設定変更に進みます。

<sup>(</sup>このとき、既に Dip Switch が正しく設定されている場合は、[ON/OFF]スイッチ を押し、設定モードを終了します。)

## <u>DPU-S245</u> 設定のしかた

⑧ プリンターが設定モードになり、スイッチ操作の待ち受け状態になります。

Input 8 bits 1 : Feed SW / 0 : Power SW

上記の印字がされたら、「1」と「0」の組み合わせの8ケタの数字を、[FEED]スイッチと[ON/OFF]スイッチの組み合わせで連続して押すことにより、DIP SW-1の設定を行います。

「1」を設定する場合:[FEED]スイッチを押す。

「0」 を設定する場合:[ON/OFF]スイッチを押す。

例) CR-10 シリーズの場合: DIP SW-1 の設定を「11110011」に設定したいので、

[FEED]、[FEED]、[FEED]、[ON/OFF]、[ON/OFF]、[FEED]、 [FEED] と続けてスイッチを押します。

(左が最上位ビット(SWDIP-8)、右側が最下位ビット(SWDIP-1)です。)

⑨ 合計8回(8ビット分)スイッチを押すと下記のように設定結果が印字されます。

```
DIP SW-1=11110011
Save Setting?
Yes : Feed SW / No : Power SW
```

この設定で良ければ、[FEED]スイッチを押すと、下記のように印字され、設定が保存されます。(望みの設定になっていない場合は、[ON/OFF]スイッチを押して設定し直します。)

DIP SW-1=11110011 Saved.

10

DIP SW-2=1111101 Change Setting? Yes : Feed SW / No : Power SW

上記の印字がされたら、[ON/OFF]スイッチを押して、DIP SW-2の設定をスキップ します。

(11)

DIP SW-3=00100000 Change Setting? Yes : Feed SW / No : Power SW

上記の印字がされたら、[ON/OFF]スイッチを押して、DIP SW-3の設定をスキップ します。 (12)

DIP SW-4=11111100

Change Setting?

Yes: Feed SW / No: Power SW

下記の印字がされたら、[ON/OFF]スイッチを押して、DIP SW-4の設定をスキップ します。

(13)

Dip Switch setting mode Continue : Feed SW Quit : Power SW

上記の印字がされたら、[ON/OFF]スイッチを押し、設定モードを終了します。

⑭ 下記の印字がされたら、設定終了です。

Setting Mode Finished

- ① [ON/OFF] と [FEED] 同時に押し POWER ランプが点灯したら
- [ON/OFF]、[FEED] の順にスイッチから指を離します。
- ② テスト印字が開始され、設定内容が印字されます。

DPU-S245 [Ver.1.05]17.May.2010 Copyright© : SII \* \* \* \* \* \* \* \* \* \* \* \* \* \* \* \* \* \*

③ テスト印字終了後、印字可能状態になります。